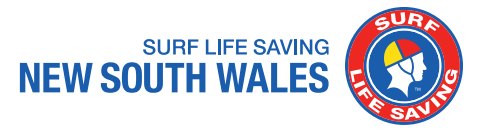

SLSA Members Area URL: https://members.sls.com.au

## Step 1: Enter your login credentials, then click on 'LOG IN'

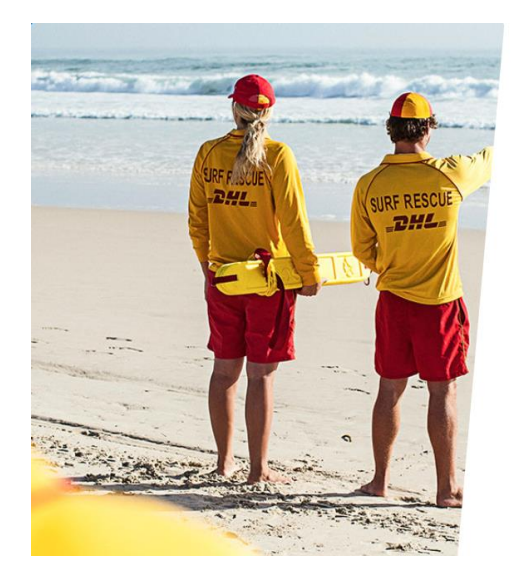

|   | SURF LIFE SAVING AUSTRALIA<br>MEMBERS AREA                         |  |  |  |
|---|--------------------------------------------------------------------|--|--|--|
|   | Username                                                           |  |  |  |
|   | Password                                                           |  |  |  |
|   | LOG IN                                                             |  |  |  |
|   | Don't have a Members Area account yet?<br>Click here to create one |  |  |  |
| F | orgotten username or password?                                     |  |  |  |
| C | lick here to resend your confirmation code                         |  |  |  |
| С | lick here to enter your SMS confirmation code                      |  |  |  |
| N | ot a member of a surf club? Click here to join                     |  |  |  |

Step 2: Click on 'eLearning' from the tab

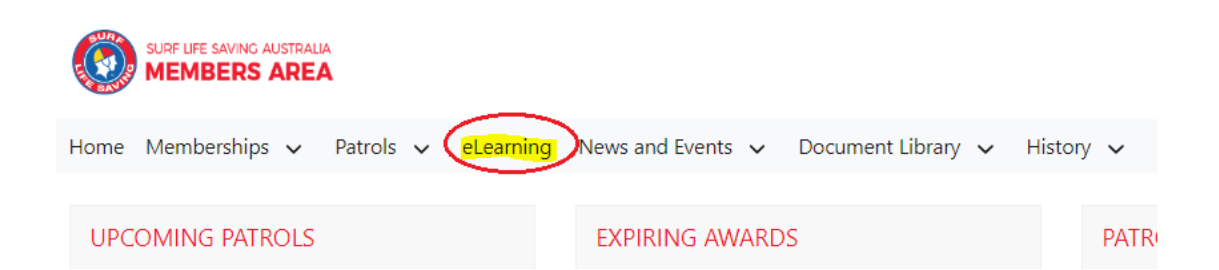

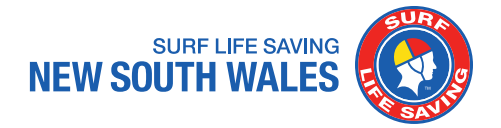

## Step 3: Click on 'Login to eLearning' as circled

| SURF LIFE SAVING AUSTRALIA<br>MEMBERS AREA                                                                                                    |
|----------------------------------------------------------------------------------------------------|
| Home Memberships $\checkmark$ Patrols $\checkmark$ News and Events $\checkmark$ Document Library $\checkmark$ History $\checkmark$                                                                                                    |
| SLSA eLearning                                                                                                    |
| Surf Life Saving Australia (SLSA) has a number of online courses available to support members in completing their SL<br>Currently online courses are available in the following streams: Aquatic Search and Rescue, Emergency Care, Beach M<br>also Safety and Wellbeing, Skills Maintenance and Age Managers options available to be completed online.     |
| The online courses available typically cover the theory components and are designed in many cases to be completed<br>Guide which you can access from the SLSA Members Area Library. In most cases you will also participate in practical t<br>organised by your surf lifesaving club or SLS state/territory centre to achieve competency in the SLSA award. |
| An online version of the SLSA eLearning User Guide can be found within the SLSA IT Helpdesk Online Help Library.                                                                                                    |
| If the below state/territory information is incorrect, please contact your surf life saving club before clicking the below system.                                                                                                    |
| Our records show that you will be studying in state: <b>NSW</b> . If this is incorrect, please contact your organisation of men                                                                                                    |

Step 4: Click on 'Training Library'

| Home | Library My Training | g Help |
|------|---------------------|--------|

Step 5: Under course categories, click on 'view courses' within the SLS – New South Wales folder

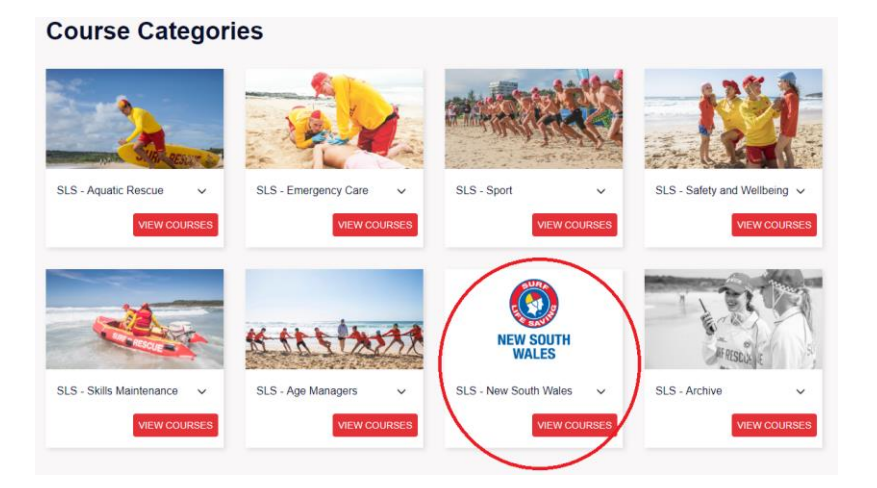

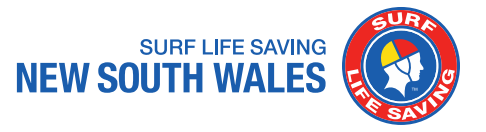

Step 6: Click on 'Enrol' as circled

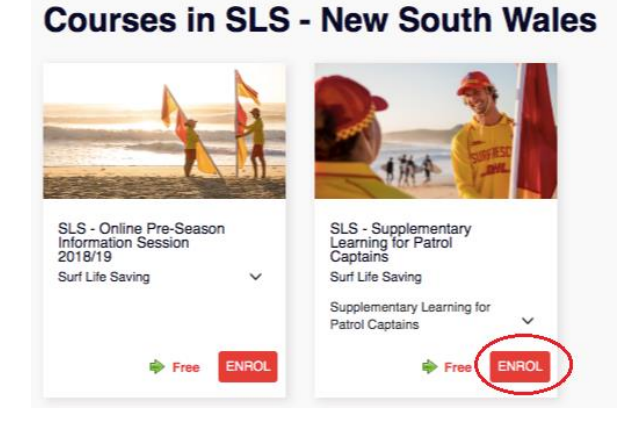

Step 7: Click on 'Process Payment' as circled

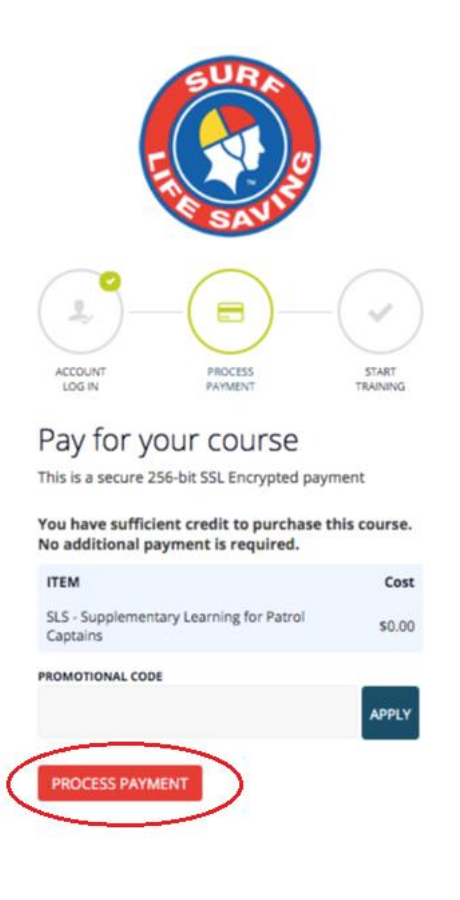

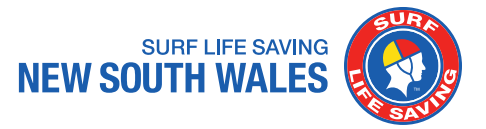

Step 8: Click on 'Go To Training' as circled

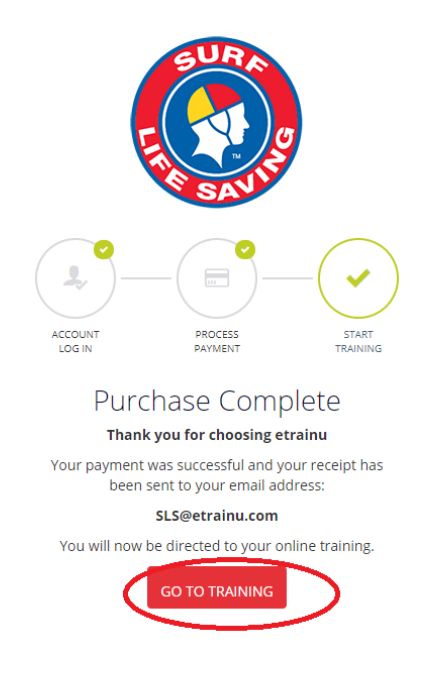

Step 9: Click on 'Start' to begin the session

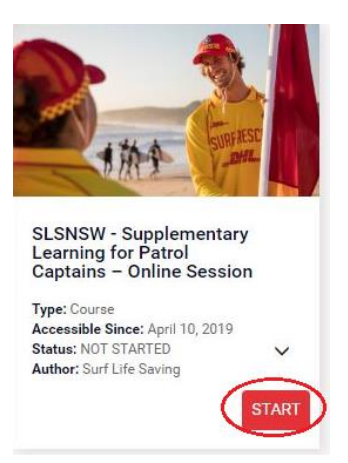

If you are completing the session on your electronic device (e.g iPhone, iPad etc), make sure it is not on silent to enable the audio function.

## We are here to help

If you have any queries regarding this step by step guide please do not hesitate to contact us at <u>education@surflifesaving.com.au</u>

Alternatively, please <u>click here</u> to access the current version of the eLearning User Guide.